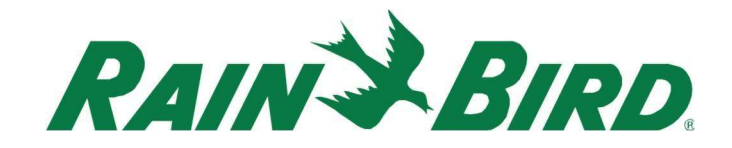

August 18<sup>th</sup>, 2022

# CirrusPRO<sup>™</sup> Release Notes Version: 4.1.1106.4

## **New Features**

## Station Diagnostic

This feature enables the user to perform a diagnostic test on a single station from the map as well as the ability to view historical results for previous Status Polls and Voltage Tests.

When on the map, simply select a station by clicking on it. From the pop-up menu, select "Station Diagnostic",

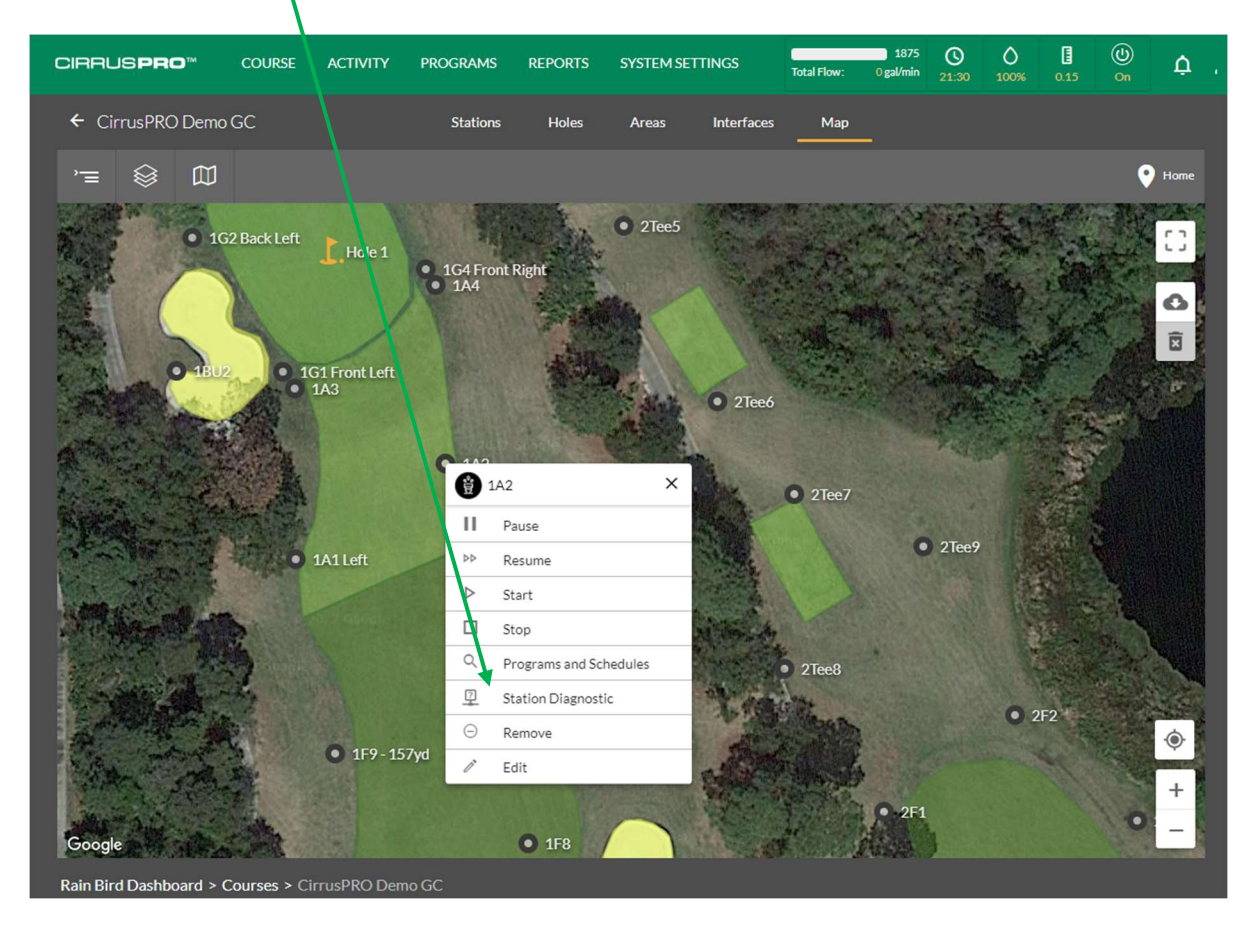

A new window will open and display the historical results for Status Polls on that station. In the example below, we can see that it did not pass that test twice on June 15<sup>th</sup> 2021. From this screen, you can run a status poll by clicking on "Run Test" in the top right corner.

| tation Diagnostic - 1A2     |              |   |           |                        |  |  |
|-----------------------------|--------------|---|-----------|------------------------|--|--|
| ICM Status 👻                |              |   | RUN TEST  | CANCEL TEST            |  |  |
| Tested: 32 SO 2 NO FEEDBACK |              |   | Last U    | pdated 08/15/2022 12:1 |  |  |
| Date/Time                   |              | = | Result    | ≡                      |  |  |
| 11/09/2021 12:18            |              |   | $\oslash$ |                        |  |  |
| 11/09/2021 12:17            |              |   | $\oslash$ |                        |  |  |
| 11/09/2021 12:04            |              |   | $\oslash$ |                        |  |  |
| 11/09/2021 11:48            |              |   | $\oslash$ |                        |  |  |
| 10/23/2021 05:25            |              |   | $\oslash$ |                        |  |  |
| 10/06/2021 10:43            |              |   | $\oslash$ |                        |  |  |
| 09/20/2021 15:33            |              |   | $\oslash$ |                        |  |  |
| 08/16/2021 05:55            |              |   | $\oslash$ |                        |  |  |
| 07/05/2021 09:51            |              |   | $\oslash$ |                        |  |  |
| 06/24/2021 13:39            |              |   | $\oslash$ |                        |  |  |
| 06/16/2021 08:26            |              |   | $\oslash$ |                        |  |  |
| 06/15/2021 17:46            |              |   | 0         |                        |  |  |
| 06/15/2021 17:35            | $\mathbf{A}$ |   | 0         |                        |  |  |
| 06/09/2021 14:00            |              |   | $\oslash$ |                        |  |  |
| 04/07/0001 11:00            |              |   | 0         |                        |  |  |
|                             |              |   |           | Close                  |  |  |

You can also select the "ICM Voltage" test from this drop down. In this example, the station was tested 126 times and passed each time (see below).

| Station Diagnostic - 1A2        |   |         |   |                      |                         |
|---------------------------------|---|---------|---|----------------------|-------------------------|
| ICM Voltage 🔹                   |   |         |   | RUN TEST             | CANCEL TEST             |
| Tested: 126 🛞 126 🔗 0<br>FAILED |   |         |   | Last U               | pdated 07/04/2022 10:42 |
| Date/Time                       | ≡ | Voltage | ≡ | Result               | ≡                       |
| 07/04/2022 10:42                |   | 36.63   |   | $\odot$              |                         |
| 07/01/2022 14:30                |   | 36.852  |   | $\odot$              |                         |
| 06/28/2022 19:11                |   | 37.296  |   | $\odot$              |                         |
| 06/28/2022 19:04                |   | 37.296  |   | $\odot$              |                         |
| 06/28/2022 14:15                |   | 37.074  |   | $\odot$              |                         |
| 06/28/2022 14:14                |   | 37.296  |   | $\odot$              |                         |
| 06/28/2022 14:10                |   | 37.296  |   | $\odot$              |                         |
| 06/28/2022 12:32                |   | 36.852  |   | $\odot$              |                         |
| 06/28/2022 09:36                |   | 37.074  |   | $\odot$              |                         |
| 06/16/2022 17:18                |   | 37.296  |   | $\odot$              |                         |
| 06/16/2022 14:38                |   | 36.408  |   | $\odot$              |                         |
| 06/16/2022 14:35                |   | 36.63   |   | $\odot$              |                         |
| 06/02/2022 12:12                |   | 37.296  |   | $\odot$              |                         |
| 06/02/2022 12:05                |   | 37.296  |   | $\overline{\otimes}$ |                         |
| 02/04/0000 45/45                |   | 27 204  |   | $\bigcirc$           |                         |
|                                 |   |         |   |                      | Close                   |

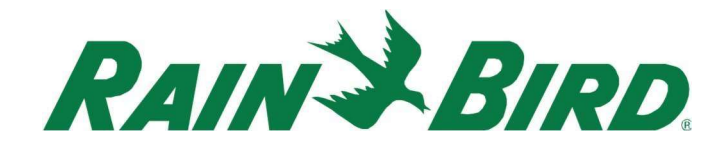

#### Rain Watch™ Widget

It is now possible to add a "Rain Watch<sup>™</sup>" widget to your dashboard. This widget will display live information from all your rain cans as well as their status (paused, shutdown, etc.). In the example below, we see the widget for a system with 5 rain cans. Four show activity. Rain Can #1 and #2 have reached their Pause threshold. Rain Can #3 has also received rain but has not yet reached its Pause threshold. Rain can #4 has reach its Shutdown threshold while rain can #5 has not registered any rain yet.

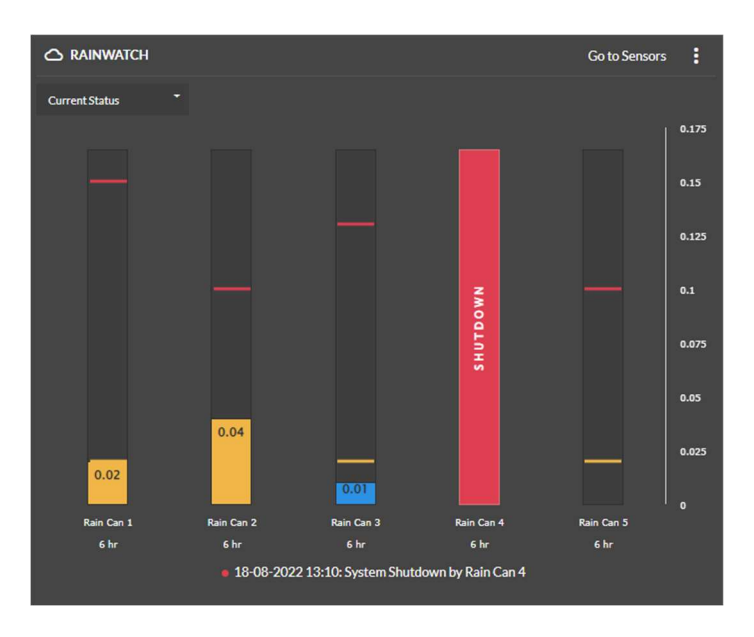

#### Weather Station Widget

It is now possible to display the live weather information from a compatible Rain Bird weather station directly in a widget. The data displayed in the widget is always up to the moment. If you own multiple weather stations, then multiple widgets can be displayed, each of them connected to one of your stations.

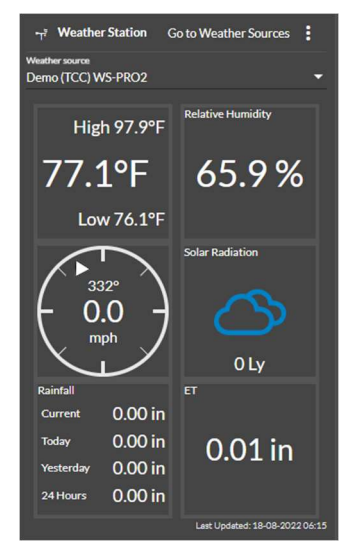

### Edit Rotation Speed

Users may choose to add a custom rotation speed in place of the "Catalog Rate". When entering a Custom Rate, be sure to set the number of seconds for a 360-degree rotation. For example, if a part circle rotor set to a 90-degree arc takes 45 seconds to complete one pass, the Custom Rate

should be set to 180 seconds ( $4 \times 45 = 180$ ). Editing a Custom Rotation Rate may be done using either the station edit menu or by selecting a group of stations and performing a Batch Edit.

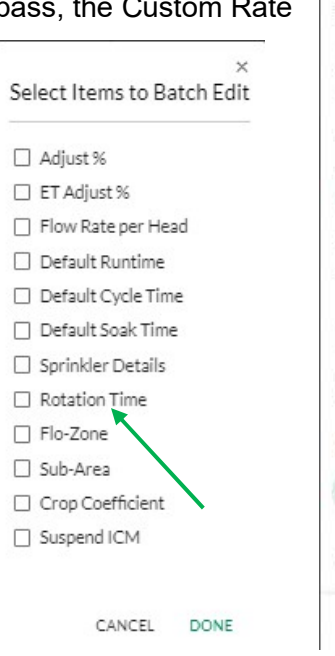

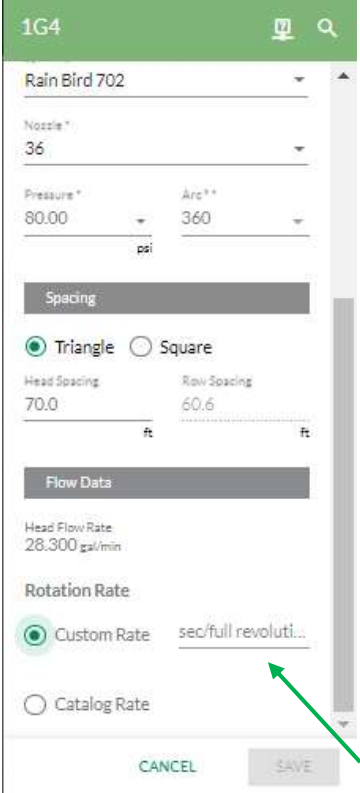